A short guide on how to access the information you need by searching our website

## citizens advice Westminster

## Launching our website

Open the internet browser on your device. This may be Chrome, Safari, Internet Explorer, Edge or Firefox

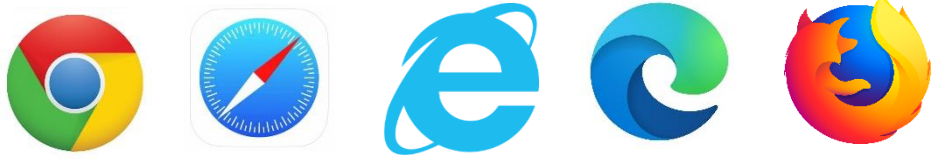

In the address bar, type in our website address and then click "enter" or "go".

www.westminstercab.org.uk

This takes you to our **Home page** (pictured below), which shows all the different ways to contact us for advice. You can click on the <u>blue buttons</u> on the page to take you to the information that is linked there, for example, the "**Find out more**" button will take you to the page which has more details on our Virtual drop-in sessions.

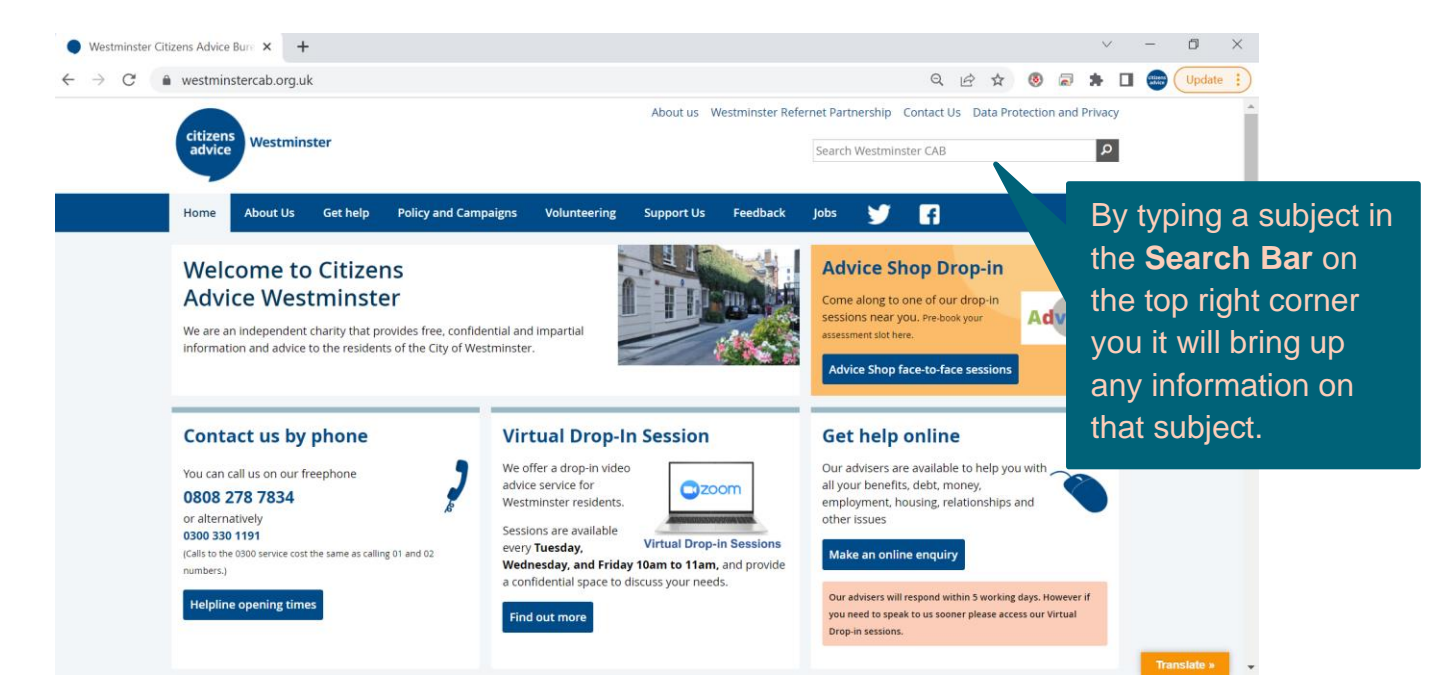

1) Clicking on the headings on the blue ribbon will bring up information on that topic

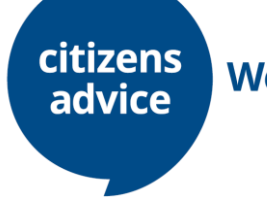

Westminster

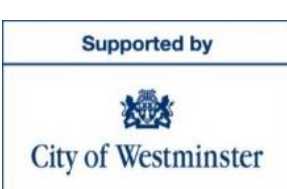

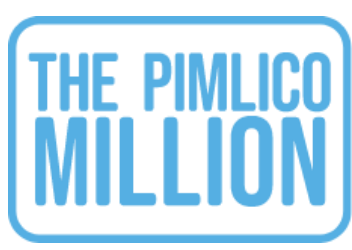